## Installation von Office 365 auf dem PC

## Wichtige Information:

Sollte auf ihrem PC/Laptop bereits eine vom Hersteller vorinstallierte Office Version vorhanden sein, so müssen sie diese zuerst deinstallieren! Diese vorinstallierte Version kann nicht mit den Zugangsdaten zum Office 365 der Schule betrieben werden. Nachfolgend wird die Installation von Office 365 der Schule beschrieben.

1. Die Webseite http://www.krs-office.de mit dem Browser (Internet Explorer empfohlen für Office 365) aufrufen

2. Mit den Zugangsdaten (Benutzername/Passwort) die sie von der Schule erhalten haben anmelden. (Bei der ersten Anmeldung müssen sie ein neues Passwort vergeben. Diese bitte notieren für einen späteren Zugriff)

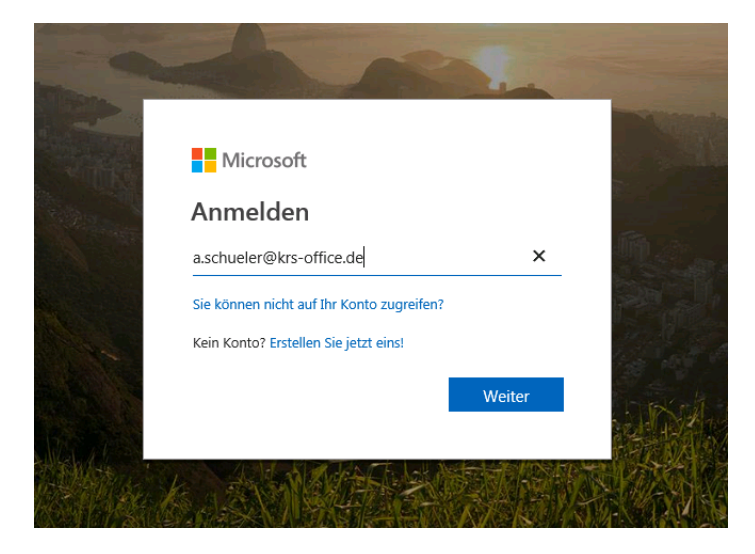

3. Klicken sie nach der Anmeldung auf den Punkt Office-Apps installieren und danach auf Office2016:

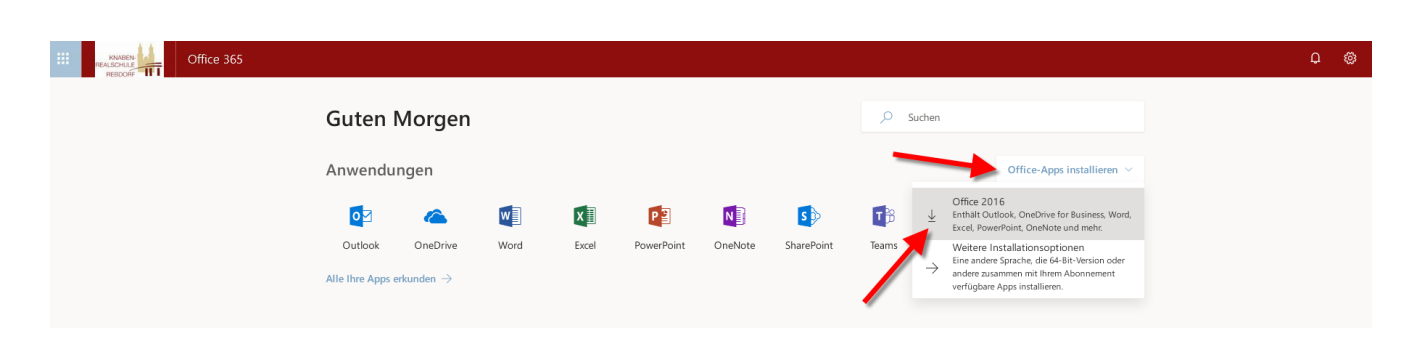

(Hier besteht die Möglichkeit, auch mit den Online Versionen von Word, Excel usw. direkt im Browser zu arbeiten. Auch der Zugriff auf OneDrive und Outlook ist möglich.)

4. Im folgenden Fenster werden sie aufgefordert, die Setup.exe des Office365 zu speichern. Speichern sie diese ab und starten danach die Datei, um die Installation zu starten.

| Nur noch ein paar we                                                                                                    | Öffnen von Setup X86.de-de_O365ProPlusRetail_0abb5685-d2bb-4541-98                                                                                                    | · · · · ·                                                                                                    |
|----------------------------------------------------------------------------------------------------|----------------------------------------------------------------------------------------------------|----------------------------------------------------------------------------------------------------|
| Speichern                                                                                                    | Sie möchten folgende Datei öffnen:<br>Lobb5685-d2bb-4541-9829-5d93a091bdac_TX_DB_b_48_ext<br>Vom Typ: Binary File (4,9 MB)<br>Von: https://c2rsetup.officeapps.live.com<br>Mochten Sie diese Datei speichern?<br>Datei speichern<br>Abbrech | en<br>Achato Office<br>Transformations<br>Transformations<br>Tran |
| Klicken Sie auf<br>"Ausführen".<br>Wenn Sie dazu aufgefordert we<br>klicken Sie auf Datei speichern,<br>führen Sie die Datei aus. | Sagen Sie "Ja".<br>Klicken Sie auf Ja, um die Installation zu<br>rrden, starten.<br>und                                                                                                    | Online bleiben Starten Sie nach der Installation Office , und melden Sie sich mit dem Konto an, das Sie für Office 365 verwenden: krslehrer1@krs-office.de.                                                                                                    |
| Schließen Benöt                                                                                                    | igen Sie Hilfe bei der Installation?                                                                                                    |                                                                                                    |

5. Die Installation wird nun gestartet. Die Dauer der Installation ist abhängig von ihrer Internetgeschwindigkeit und kann einige Zeit in Anspruch nehmen.

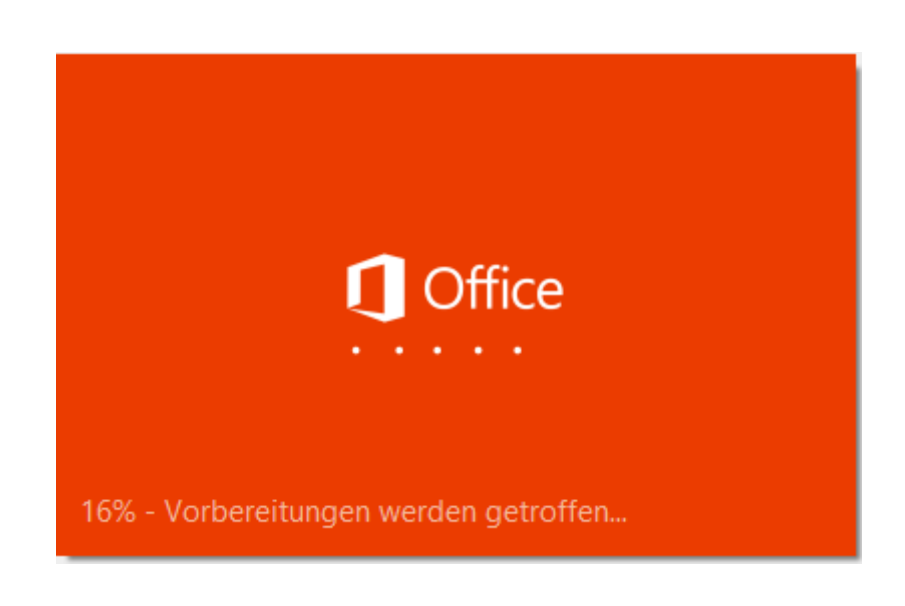

6. Nach der Installation finden Sie ihr Office 365 im Startmenü und können mit Word, Excel und co arbeiten.